## How to upload the MSP library into the Bruker MALDI Biotyper Software Asare et al., 2023

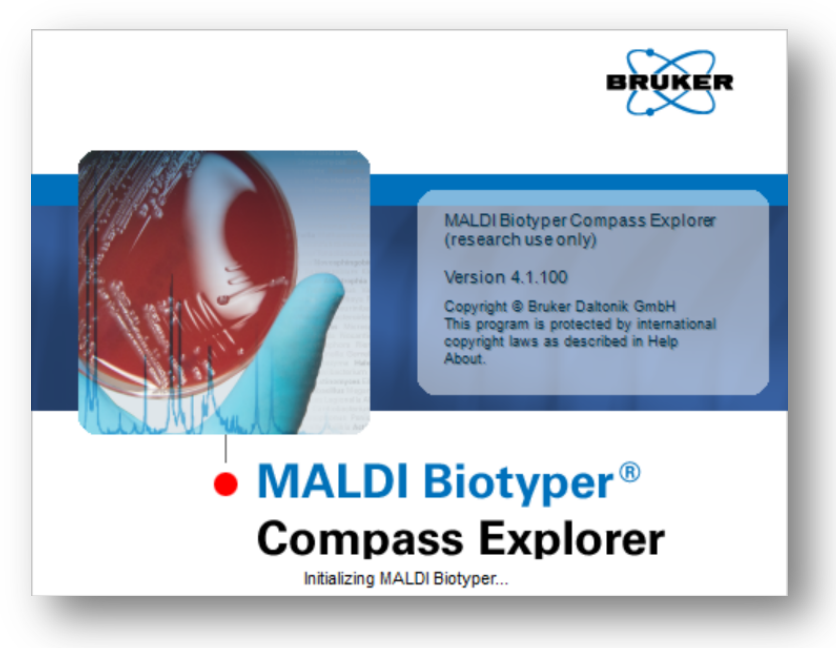

1. Open the MALDI Biotyper Compass Explorer software

2. Click the Import MSPs button in the Selected MSP tab toolbar.

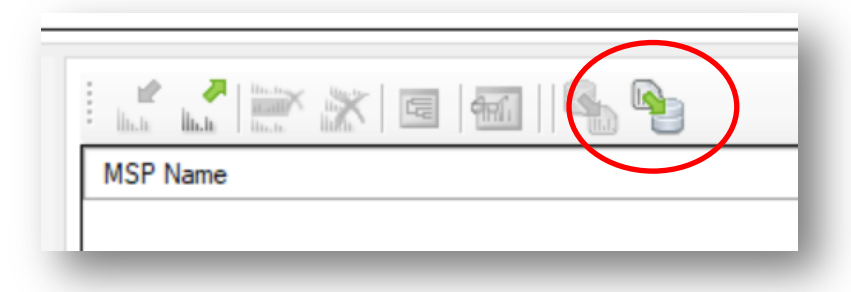

3. An **Open** dialog opens. Go to the location where the MBT Explorer Module MSP export file is located.

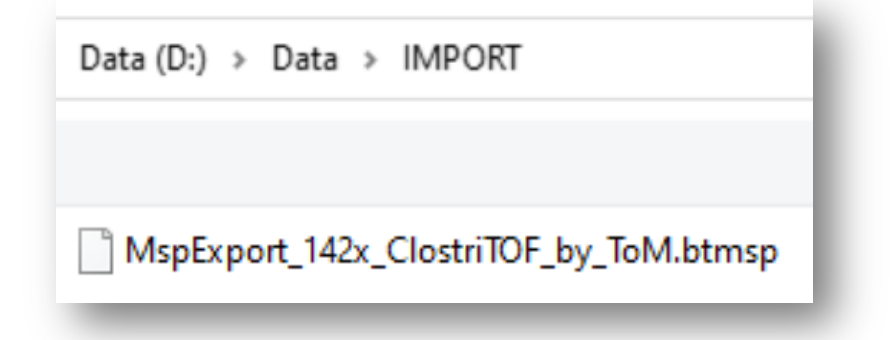

4. Select the file and click Open.

The file's content is parsed and displayed in a selection window listing the contained MSPs. You can select a subset of the offered MSPs for the final import.

| Al                                            |                                                 |                                                   |
|-----------------------------------------------|-------------------------------------------------|---------------------------------------------------|
| Agathobacter rectalis DSM_17629 Clostri TOF   | Anaerostipes hadrus MSK_14_23 ClostriTOF        | Blautia coccoides_producta ATCC_27340 ClostriTOF  |
| Agathobacter rectalis MSK_13_48 ClostriTOF    | Anaerostipes hadrus MSK_15_34 ClostriTOF        | Blautia coccoides_producta ATCC_29236 ClostriTOF  |
| Agathobacter rectalis MSK_16_22 ClostriTOF    | Anaerotruncus colihominis CCUG_45055 ClostriTOF | Blautia coccoides_producta ATCC_43917 ClostriTOF  |
| Agathobacter rectalis MSK_17_42 Clostri TOF   | Anaerotruncus colihominis CCUG_65088 ClostriTOF | ☑ Blautia coccoides_producta DSM_14466 ClostriTOF |
| Anaerobutyricum hallii CLA-AA-H202 ClostriTOF | Anaerotruncus colihominis CCUG_69734 ClostriTOF | Blautia coccoides_producta DSM_26115 ClostriTOF   |
| Anaerobutyricum hallii DSM_3353 ClostriTOF    | Anaerotruncus colihominis DSM_17241 ClostriTOF  | ☑ Blautia coccoides_producta DSM_2950 ClostriTOF  |
| Anaerostipes hadrus DSM_3319 ClostriTOF       | Anaerotruncus colihominis DSM_28734 ClostriTOF  | Blautia coccoides_producta DSM_3507 Clostri TOF   |
| Anaerostipes hadrus MSK_10_27 ClostriTOF      | Blautia caecimuris DSM_29492 ClostriTOF         | Blautia faecis DSM_27629 Clostri TOF              |
| Anaerostipes hadrus MSK_11_2 ClostriTOF       | Blautia caecimuris MSK_19_25 Clostri TOF        | Blautia faecis MSK_11_45 Clostri TOF              |
| ٢                                             |                                                 | د                                                 |
|                                               |                                                 | Import Cancel                                     |

 Click Import to import the selected MSPs. MSPs will appear at the same taxonomic location from where they were exported. A progress bar indicates the progress of the MSP import (e.g. 142 MSPs).

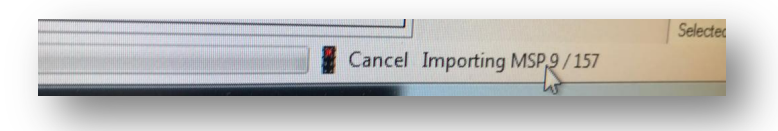

6. You will find your imported MSPs on the right upper part of the Biotyper Explorer.

| E E Bruker Taxonomy   | - | Ľ   |
|-----------------------|---|-----|
|                       |   | -   |
| Unassigned M Projects |   |     |
| SR Taxonomy           |   |     |
|                       |   |     |
|                       |   |     |
|                       |   |     |
|                       |   |     |
| E E Projects          | • | 백   |
| Projects              | · | 맥   |
|                       | · | न्य |

7. Click on the "ClostriTOF" folder and select Add Hierarchy to MSP Selection.

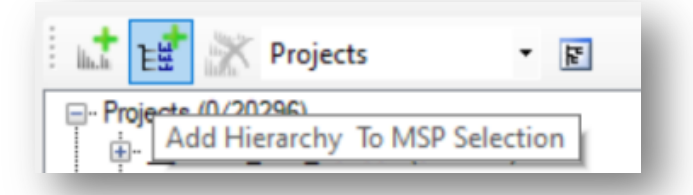

8. The MSP selection tab is filled.

| MSP Name<br>Aqathobacter rectalis DSM 17629 ClostriTOF<br>Aqathobacter rectalis MSK 13 48 ClostriTOF<br>Aqathobacter rectalis MSK 16 22 ClostriTOF                                   | : 🛃 🛃 🔛 💥 🗔 📾 🛛 🗞                          |
|----------------------------------------------------------------------------------------------------|--------------------------------------------|
| Agathobacter rectalis DSM 17629 ClostriTOF<br>Agathobacter rectalis MSK 13 48 ClostriTOF<br>Agathobacter rectalis MSK 16 22 ClostriTOF<br>Agathobacter rectalis MSK 17 42 ClostriTOF | MSP Name                                   |
| Agathobacter rectalis MSK 13 48 ClostriTOF<br>Agathobacter rectalis MSK 16 22 ClostriTOF                                                                                             | Agathobacter rectalis DSM 17629 ClostriTOF |
| Agathobacter rectalis MSK 16 22 ClostriTOF                                                                                                    | Agathobacter rectalis MSK 13 48 ClostriTOF |
| Andhahandaha MSV 17 42 ChateTOE                                                                                                    | Agathobacter rectalis MSK 16 22 ClostriTOF |
|                                                                                                    | ALAL-LARAN MOV 17 40 CHARTOF               |
| Selected MSP (142) Current MSP (142)                                                                                                    | Selected MSP (142) Current MSP (142)       |

9. Select all MSPs (MSPs must appear in blue) and Click on Save MSP Library button.

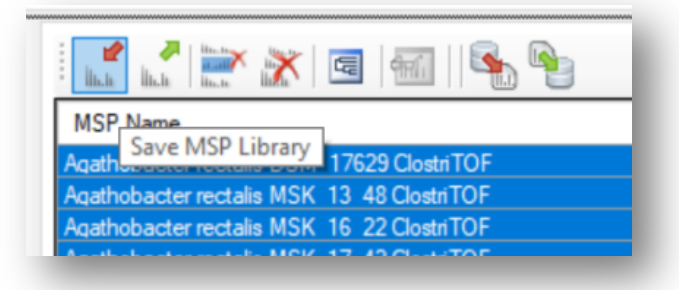

## 10. An Open dialog opens.

| 🥌 Save MSP Library      | - 🗆 ×             |
|-------------------------|-------------------|
| Existing MSP Libraries: | BDAL              |
| Description:            | contains 142 MSPs |
| Name:                   | Ok Cancel Help    |

- 11. Add the Name and Description of your library and click OK.
- 12. Your library is now ready and visible in the MALDI Biotyper Compass Explorer software.